by LegalBox

# **Signature et transmission d'un flux Helios**

# Ø

NB: Assurez-vous d'être dans la page «accueil» de l'interface comme ci-dessous:

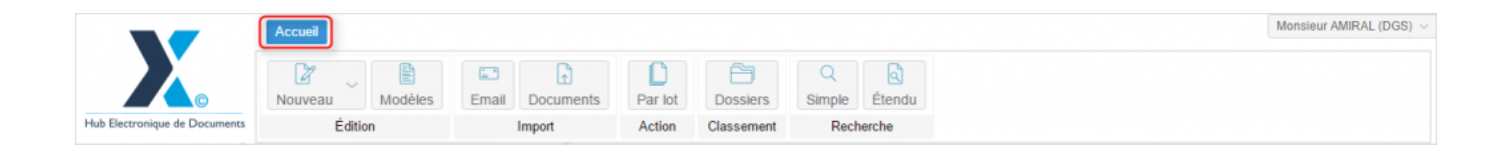

#### 1. Gestion de vos flux Helios

Le Hub Électronique de Document est en capacité de se connecter avec tout logiciel de gestion financière grâce à un connecteur générique (CRON). En effet, tous les logiciels de gestion financière homologués sont tenus de produire des flux PES V2 qui sont déposés dans un répertoire donné.

Le Hub peut capter automatiquement les flux PES V2 pour les mettre en circulation dans le Hub. Les flux PES V2 ainsi captés sont automatiquement envoyés vers un circuit de diffusion prédéterminé comprenant autant de visa que souhaité, puis une signature RGS\*\* en bout de chaine par l'utilisateur habilité.

Une fois le flux PES V2 signé, celui-ci est automatiquement transmis au tiers de télétransmission (TDT), de façon transparente pour l'utilisateur. Le TDT retourne ensuite les acquittements (ACK/NACK) au Hub. Ces acquittements peuvent être visualisés en clair dans le Hub. Ils sont également mis à disposition du logiciel de gestion financière.

by LegalBox - http://documentation.legalbox.com

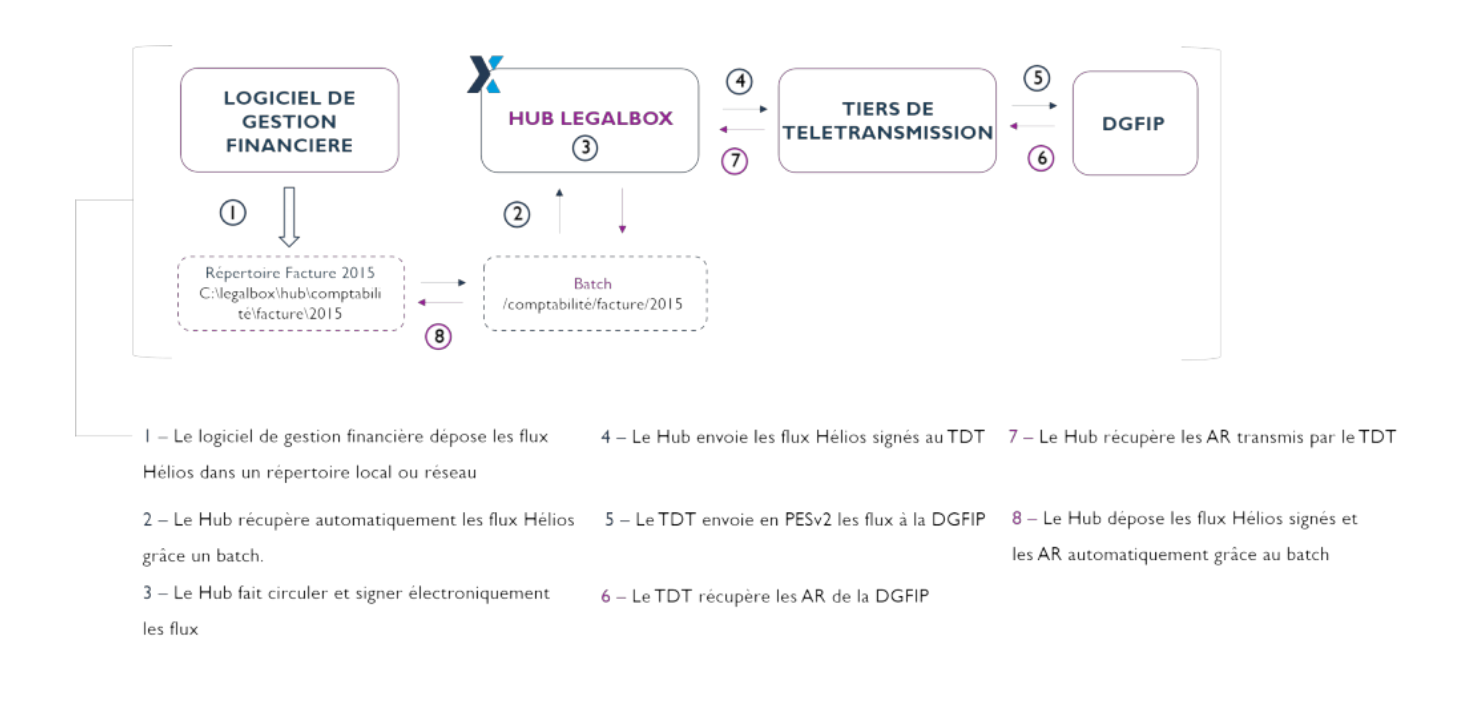

#### 1. Consultation du flux à valider

Lorsqu'un utilisateur se connecte à son compte sur l'interface, il peut voir sur son tableau de bord (bandeau de gauche) si sa bannette personnelle contient des documents à valider.

NB : Les flux Helios sont identifiés par le bandeau rose

by LegalBox - http://documentation.legalbox.com

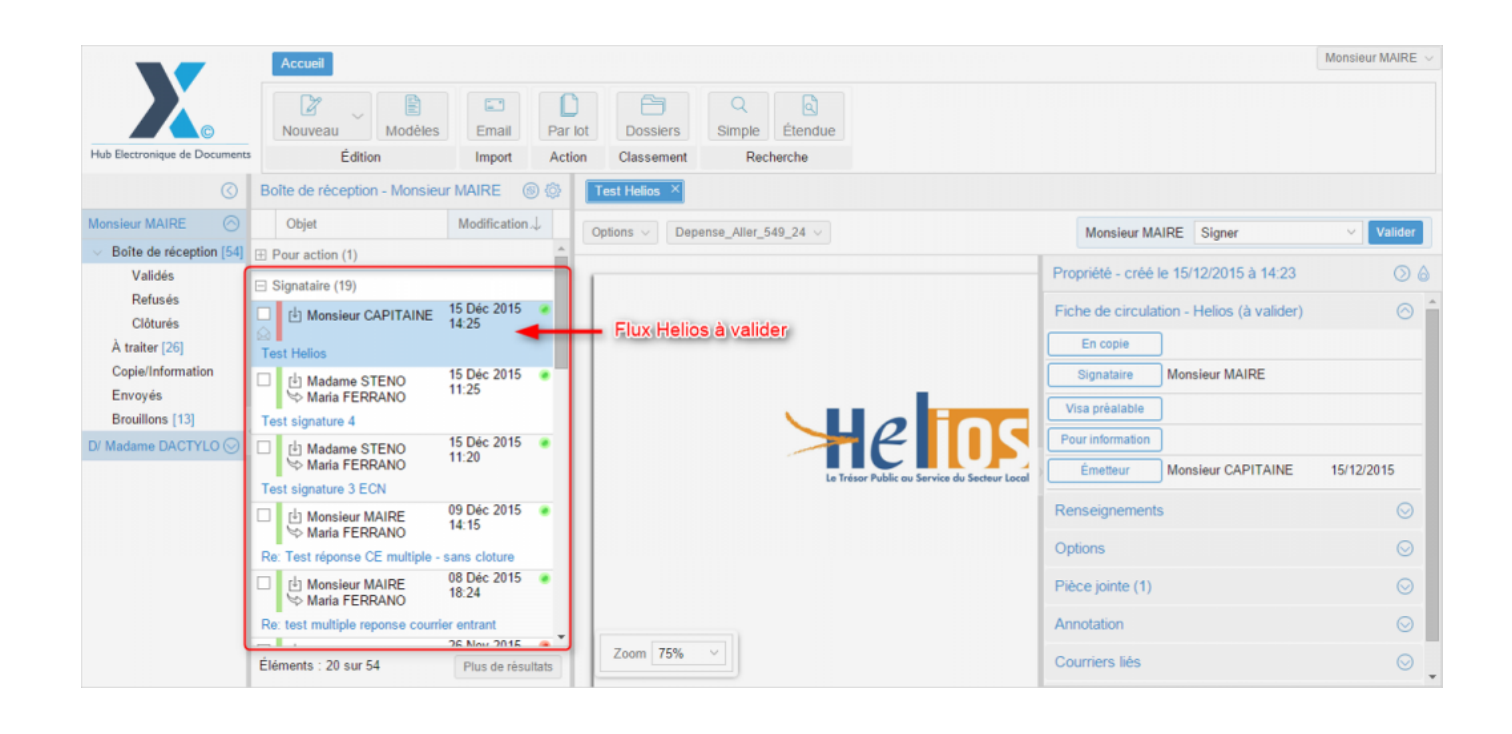

#### 1. Signature d'un flux Helios

Lorsqu'un flux Helios a été lancé dans le circuit, le signataire reçoit le document dans sa bannette " A valider".

Dans les actions possibles, le signataire aura la possibilité de:

• **Refuser**: Si l'option « Refuser » est choisie, l'application ouvre une fenêtre qui propose à l'utilisateur d'ajouter un commentaire relatif au refus et de sélectionner le nouvel agent signataire qui traitera le document.Cette fenêtre vous permet également de sélectionner l'option « retour à l'émetteur », cette option renvoie le document à l'émetteur. Ce dernier reçoit le courrier dans sa bannette 'à traiter', il peut soit clôturer ce courrier, soit le refaire. Dans ce cas, l'application

génère un nouveau 'courrier' – copie du précédent – dans sa bannette 'en brouillon' sur lequel l'émetteur peut changer ou modifier le document, modifier le circuit puis à nouveau l'envoyer (le courrier refusé sera clôturé automatiquement).

|     | A                   |                                              |
|-----|---------------------|----------------------------------------------|
| 1   | Refuser             | $\otimes$                                    |
| 201 | Commentaire:        |                                              |
| 201 | Signataire          |                                              |
|     | Retour à l'émetteur |                                              |
| 201 |                     | Valider Annuler                              |
|     |                     | Le Trésor Public au Service du Secteur Local |

- Mettre à l'étude
- Signer

Si le signataire souhaite signer le document, il doit, comme pour courrier sortant basique, **choisir l'option** "**signer**" dans le menu déroulant destiné aux actions et **cliquer sur "valider**":

by LegalBox - http://documentation.legalbox.com

| Test transmission flux PESv2 $\times$ |      |               |                                 |                             | 2       |
|---------------------------------------|------|---------------|---------------------------------|-----------------------------|---------|
| Courrier   > Depense_Aller_52.xml   > |      | Monsieur Di   | recteur des Finances            | Signer                      | Valider |
|                                       |      | Propriété     |                                 | Mettre à l'étude<br>Refuser |         |
|                                       | Hist | orique        | ion Holios (à valida            | Signer                      |         |
|                                       |      | En copie      |                                 | a)                          |         |
|                                       |      | Signataire    | Monsieur Directeur des Finances |                             |         |
| Le Tresor Publi                       | Vis  | a préalable   |                                 |                             |         |
|                                       | Pou  | r information |                                 |                             |         |
|                                       |      | Émetteur      | Monsieur CAPITAIN               | E                           |         |
|                                       | Ren  | seignements   |                                 |                             | $\odot$ |
|                                       | Opti | ons           |                                 |                             | $\odot$ |
|                                       | Pièc | e jointe      |                                 |                             | $\odot$ |
| Zoom 150% ~                           | Ann  | otation       |                                 |                             | $\odot$ |

**NB**: l'action de signature unitaire prends quelques secondes. Si vous choisissez de signer des flux Helios par lot, cela peut prendre plus de temps que la signature unitaire.

## 2. Lancement de l'applet de signature

Lorsque vous avez fait le choix de signer le document Helios, **l'applet de signature s'ouvre pour effectuer cette action**:

|                         |                       | Valeur       | par défaut, change | ersi é |
|-------------------------|-----------------------|--------------|--------------------|--------|
| Monsieur MAIRE          | Afficher              | Desoin       |                    |        |
| Chairie an antific      |                       |              |                    | u      |
| Monsieur MAIRE          | Afficher Me           | ettre à jour | Cliquez pour f     | aire   |
| Statute Veuilles effec  |                       |              | bouton "signer     | r" =   |
| Statut : Veuillez selec | tionner un certificat |              |                    | igner  |

Une fois que vous avez choisi le certificat de signature, cliquez sur le bouton "mettre à jour" pour rendre cliquable le bouton "signer". Puis, cliquez sur "signer":

| on               | Import Action Classement                                                           | Recherche      |
|------------------|------------------------------------------------------------------------------------|----------------|
| eur MAIRE        |                                                                                    |                |
| etcay            | LB Helios Applet                                                                   | Mo             |
| Helios 3         | Certificat requis pour la signature                                                | éé le 29/04    |
| APITAINE<br>RANO | Monsieur MAIRE                                                                     | ulation . H    |
|                  | Choisissez un certificat de signature :<br>Monsieur MAIRE - Afficher Mettre à jour |                |
| APITAINE         | Statut : Certificat accepté pour la signature                                      | Mons           |
| RANO             | Version: 2.1.0-b11                                                                 | Mada           |
| MPLOI (DRH)      | 26 Mars 2015 💿                                                                     | Renseignements |

Pour vérifier si l'application a pris en compte la signature, la mention "signée" est indiquée dans la fenêtre de propriété :

by LegalBox - http://documentation.legalbox.com

| Test transmission Helios 3 $	imes$    |                    | $\triangleright$      |                     |
|---------------------------------------|--------------------|-----------------------|---------------------|
| Courrier   v Depense_Aller_52.xml   v |                    |                       | Expédier   ~        |
|                                       | Propriété - créé l | e 29/04/2015 à 09:57  | 0 6                 |
|                                       | Historique         | $\odot$               |                     |
|                                       | Fiche de circulat  | ion - Helios (validé) |                     |
|                                       | En copie           |                       |                     |
| Le Trésor Publi                       | Signataire         | Monsieur MAIRE        | Signé<br>29/04/2015 |
|                                       | Vica práplabla     |                       | 23/04/2013          |
|                                       | Rour information   |                       |                     |
|                                       |                    |                       |                     |
|                                       | Emetteur           | Madame Testcgx        | 29/04/2015          |
|                                       | Renseignements     | 5                     | $\odot$             |
|                                       | Options            |                       | $\odot$             |
|                                       | Pièce jointe       |                       | $\odot$             |
| Zoom 150% ~                           | Annotation         |                       | $\odot$             |
|                                       | o                  |                       | 0                   |

## 3. Expédier le flux Helios vers votre TDT

Après avoir signé le flux Helios, l'**application renvoie le document à l'émetteur et celui-ci peut envoyer directement votre flux vers votre TDT** en cliquant sur le bouton "Expédier". Ensuite, choisissez quel TDT utiliser:

by LegalBox - http://documentation.legalbox.com

| Test transmission Helios 3 $$ $	imes$ |                                        |                     |                                               |  |  |  |
|---------------------------------------|----------------------------------------|---------------------|-----------------------------------------------|--|--|--|
| Courrier   > Depense_Aller_52.xml   > | Choi                                   | sissez le TDT vers  | Expédier                                      |  |  |  |
|                                       | Propriété -Helic                       | S29/04/2015 à 09:57 | Expédier vers omnikles<br>Expédier vers s2low |  |  |  |
|                                       | Historique                             |                     |                                               |  |  |  |
|                                       | Fiche de circulation - Helios (validé) |                     |                                               |  |  |  |
|                                       | En copie                               |                     |                                               |  |  |  |
|                                       | Signataire                             | Monsieur MAIRE      | Signé<br>29/04/2015                           |  |  |  |
| Le Trésor Publi                       | Visa préalable                         |                     |                                               |  |  |  |
|                                       | Pour information                       |                     |                                               |  |  |  |
|                                       | Emetteur                               | Madame Testcgx      | 29/04/2015                                    |  |  |  |
|                                       | Renseignements                         | 5                   | $\odot$                                       |  |  |  |
|                                       | Options                                |                     | $\odot$                                       |  |  |  |
|                                       | Pièce jointe                           |                     |                                               |  |  |  |
| Zoom 150% ~                           | Annotation                             |                     | $\odot$                                       |  |  |  |
|                                       | 0 1 14                                 |                     | ~ *                                           |  |  |  |

### 4. Récupérer l'accusé de réception

Lorsque que le flux Helios est envoyé au TDT, celui-ci doit faire parvenir par la suite un accusé de réception. Dès que le TDT le met à disposition, le Hub le récupère automatiquement et l'émetteur du flux helios dans le Hub peut le récupérer.

Pour cela, cliquez sur le bouton "actualiser le statut auprès du TDT" :

 $by \ LegalBox \ - \ http://documentation.legalbox.com$ 

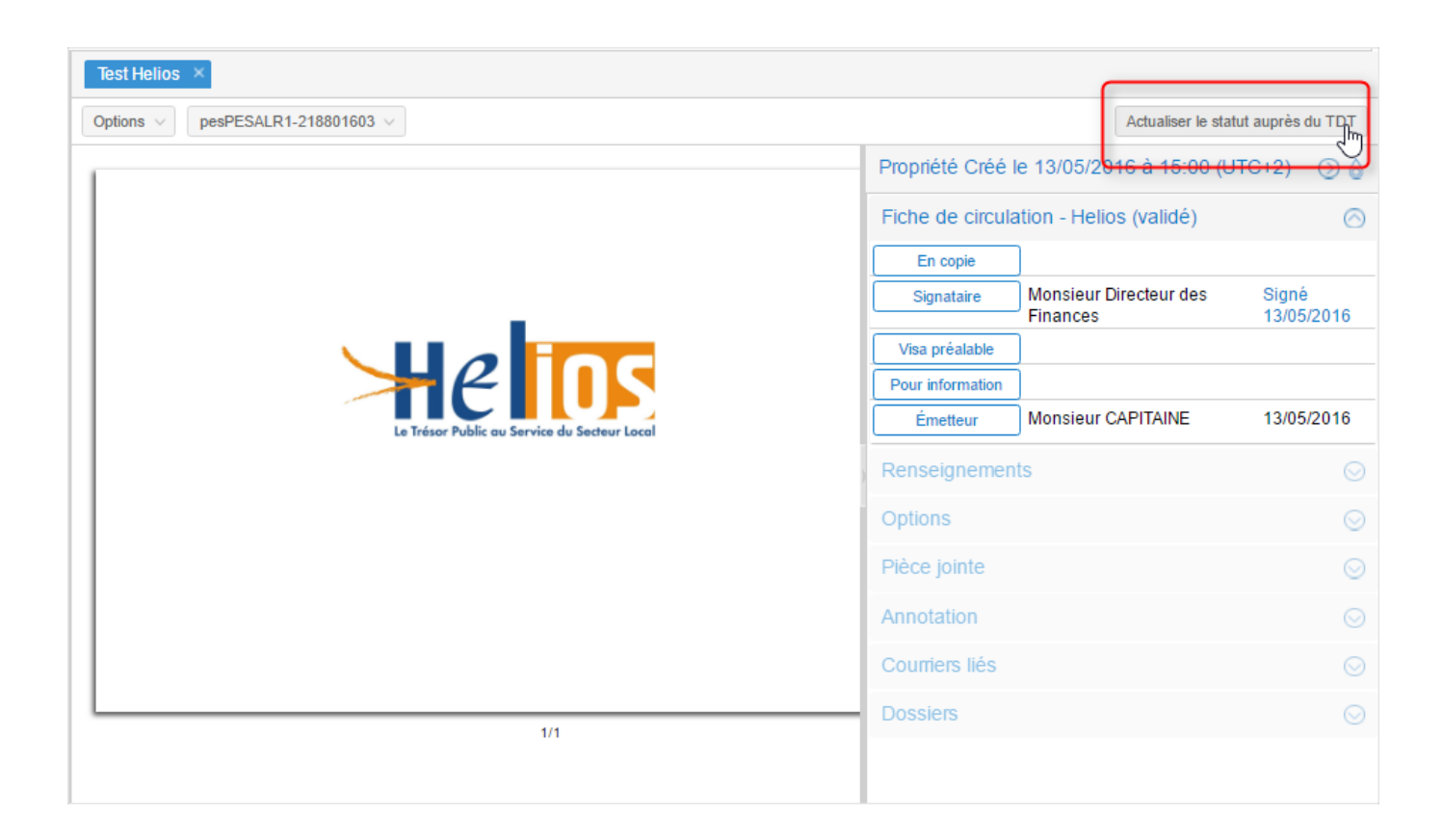

Tant que l'AR n'est pas disponible, le bouton "actualiser le statut auprès du TDT" reste.

A partir du moment où l'AR est disponible auprès du TDT, l'accusé de réception est attaché au flux, au niveau de l'onglet "pièce jointe". Téléchargez-le en cliquant dessus (1) puis vous pouvez clôturer le flux en cliquant sur le bouton "clôturer" (2) :

| Test Helios ×                                |                                                  |                                    | 2                   |  |
|----------------------------------------------|--------------------------------------------------|------------------------------------|---------------------|--|
| Options V pesPESALR1-218801603 V             |                                                  |                                    | Clôturer            |  |
|                                              | Propriété Créé le 13/05/2016 à 15:00 (UTC+2) 🕥 🍐 |                                    |                     |  |
|                                              | Fiche de circulation - Helios (validé)           |                                    |                     |  |
|                                              | En copie                                         | ]                                  |                     |  |
|                                              | Signataire                                       | Monsieur Directeur des<br>Finances | Signé<br>13/05/2016 |  |
|                                              | Visa préalable                                   | ]                                  | 10/00/2010          |  |
|                                              | Pour information                                 | )                                  |                     |  |
| Le Trésor Public au Service du Secteur Local | Émetteur                                         | Monsieur CAPITAINE                 | 13/05/2016          |  |
|                                              | Renseignemen                                     | ts                                 | $\odot$             |  |
| 0                                            | Options                                          |                                    | $\odot$             |  |
|                                              | Pièce jointe (1)                                 |                                    | $\odot$             |  |
|                                              | Ajouter                                          |                                    |                     |  |
|                                              | Nom Date de création                             |                                    |                     |  |
|                                              | AR_PESALR1MG                                     | GFI 13/05/2016 15:22               | 2:47 🔊 📄            |  |
| 1/1                                          | Annotation                                       |                                    |                     |  |
|                                              | Courriers liés                                   |                                    | •                   |  |

Copyright © 2015 LegalBox, Tous droits réservés.